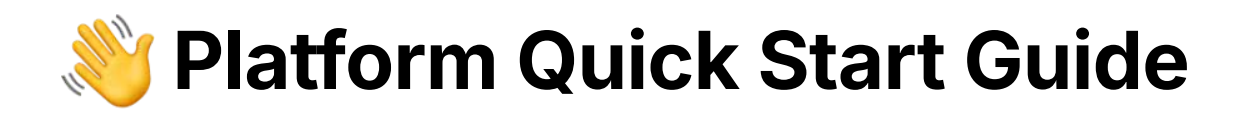

### **Updating Password**

Changing your password helps to keep your account safe.

As soon as you sign in using the credentials sent with the welcome email, you should change the initial password by clicking **Settings** on the left sidebar.

|             | G Google 👷 👷 😭 Aug 18, 2023 💿 ULTIMATE HALE GYM                                                                   | Review     |       |
|-------------|----------------------------------------------------------------------------------------------------|------------|-------|
|             | Samuel Jackson                                                                                                    | Search     | ۹     |
| MATE H/ 🔤 🗸 | I started seeing David when I started rehab on my knee after significant ligament                                 | Assessment |       |
| Peviews     | David is one of the best in the sports profession I have ever come across. His advise and                         | ifr (      | aji - |
| Get Deviews | have remained with him for three years with my online gym program which has been                                  | Туре       |       |
| Review Link | extremely beneficial. To add to all this David is a top bloke, 10/10 rating from me!                              | All        | ~     |
| Analytics   | Reply Remove from Widgets Share on Social                                                                         | Answer     |       |
| Settings ^  |                                                                                                    | All        | *     |
| rations     | 🕞 Google 🚖 😭 😭 😭 Aug 3, 2023 💿 Ultimate Hale Gym                                                                  | Date       |       |
| ets         | Rob Pelle                                                                                                    | All        | *     |
| l.          | Incredible team and facility. It's a big family who have your back and really care about<br>your physical journey |            |       |
| cations     | (me papara)                                                                                                    |            |       |
| unt         | Reply Remove from Widgets Share on Social                                                                         |            |       |
| Service     |                                                                                                    |            |       |

Then click **Account**.

| •              | G Google 👚 🚖 👚 Aug 18, 2023 💿 ULTIMATE HALE GYM                                                                   | Review           |            |
|----------------|----------------------------------------------------------------------------------------------------|------------------|------------|
|                | Samuel Jackson                                                                                                    | Search           | Q          |
|                | I started seeing David when I started rehab on my knee after significant ligament                                 | of the off       | ~          |
|                | damage. After countless physios that were unable to help I was recommended David.                                 | Assessment       |            |
|                | knowledge is second to none. He helped me recover and strengthen from my injury and I                             |                  |            |
| 👚 Reviews      | have remained with him for three years with my online gym program which has been                                  | IIII III         | - <b>1</b> |
| Get Reviews    | extremely beneficial. To add to all this David is a top bloke, 10/10 rating from me!                              | Туре             |            |
| Review Link    | Reply Remove from Widgets Share on Social                                                                         | All              | ~          |
| Analytics      |                                                                                                    | Answer           |            |
| A Cattlana A   |                                                                                                    | All              | ~          |
| 🗙 secongs 🗠    | 🕝 Google 🌟 🚖 🚖 🚖 Aug 3, 2023 💿 Ultimate hale gym                                                                  | 5-14-1<br>5-14-1 |            |
| Integrations / |                                                                                                    | Date             |            |
| Widgets        | Rob Pelle                                                                                                    | All              | ~          |
| Social         | Incredible team and facility. It's a big family who have your back and really care about<br>your physical journey |                  |            |
| Notifications  | Reply Remove from Widgets Share on Social                                                                         |                  |            |
| Account        |                                                                                                    |                  |            |
| SMS Service    |                                                                                                    |                  |            |
|                | U Obdgie = = = Jul 21, 2025                                                                                       |                  |            |

You'll be presented with the field to enter your **New Password**.

|             | Account                                  |                      |
|-------------|------------------------------------------|----------------------|
|             | Change your password to ensure the secur | ity of your account. |
| ИАТЕ НЈ 🔤 🗸 |                                          |                      |
|             | Email                                    | /                    |
| iews        | oliver.8r84o@dralias.com                 |                      |
| Reviews     | New Password                             | -                    |
| iew Link    |                                          | Ø                    |
| iytics      | Confirm Password                         |                      |
| lings ^     |                                          | ø                    |
| ons         |                                          |                      |
|             | Choose language                          |                      |
|             | ×                                        |                      |
|             |                                          |                      |
| ons         | Save                                     |                      |
|             |                                          |                      |

Repeat the same password in the **Confirm Password** field

|              | Change your password to ensure the security of your account  |
|--------------|--------------------------------------------------------------|
|              | change your password to ensure the security of your account. |
|              |                                                              |
| Reviews      | Email                                                        |
| Cot Peviews  | oliver.br84olgidralias.com                                   |
| Get Reviews  | New Password                                                 |
| Review Link  | ø                                                            |
| Analytics    | Confirm Password                                             |
| Settings ^   | 0                                                            |
| tegrations   |                                                              |
| idgets       | Choose language                                              |
| dal          | • •                                                          |
|              |                                                              |
| otifications | 5370                                                         |
| count        |                                                              |
| AS Service   |                                                              |

Finally, click **Save**.

Keep your password safe. Moving forward, use your new password to log into your account.

|                 | Account<br>Change your password to ensure the security of your account. |
|-----------------|-------------------------------------------------------------------------|
| ULTIMATE H/ 🔤 🗸 |                                                                         |
|                 | Email                                                                   |
| Reviews         | oโทยา.8r84o@draโias.com                                                 |
| Get Reviews     | New Password                                                            |
| Review Link     | Θ                                                                       |
| Analytics       | Confirm Password                                                        |
| 🔅 Settings 🔨    | 0                                                                       |
| Integrations    |                                                                         |
| Widgets         | Choose language                                                         |
| Social          |                                                                         |
| Notifications   | Save                                                                    |
| Account         |                                                                         |
| SMS Service     |                                                                         |

# Integrations

To start integrating review platforms, firstly click **Settings** on the left sidebar. Then click **Integrations**.

|               | Integrations           |                       |                         |                         |                   |            |      |
|---------------|------------------------|-----------------------|-------------------------|-------------------------|-------------------|------------|------|
|               | Integrate the platform | s where you receive   | or want to receive rev  | views. Connect with G   | oogle and         |            |      |
|               | Facebook directly via  | the login, so you car | n reply to reviews from | the Public reviews se   | ction. For the    |            |      |
|               | other platforms, simpl | y enter your page li  | nk to import reviews. \ | We don't import all the | e reviews but the |            |      |
|               | most recent ones.      |                       |                         |                         |                   |            |      |
| 🎓 Reviews     | All                    | E-Commerce            | Restaurants             | Hospitality             | Legal             | Healthcare | Ca > |
| Get Reviews   |                        |                       |                         |                         |                   |            |      |
| 🖗 Review Link | C                      | 0 0                   | 0                       | C                       | 0                 |            |      |
| Analytics     | G                      |                       |                         | VP                      | -                 |            |      |
| 🔅 Settings 🔷  | Google                 |                       | Trustpilot              | YellowPag               | es                | Facebook   |      |
| Integrations  |                        |                       | 130                     |                         |                   |            |      |
| Widgets       | Edit                   |                       | Edit                    | Edit                    |                   | Integrate  |      |
| Social        |                        |                       |                         |                         |                   |            |      |
| Notifications | 00                     |                       | +                       | 0                       |                   | iDectors   |      |
| SMS Service   | Tripadvisor            | Cu                    | istom Integration       | MioDottor               | re                | iDoctors   |      |
| Agency Mode   | Integrate              |                       | Integrate               | Integrate               |                   | Integrate  |      |

You can integrate over twenty different review platforms. To connect your platform, simply click **Integrate** below each platform.

|                                                                      | Integrations<br>Integrate the platform<br>Facebook directly via<br>other platforms, simpl<br>most recent ones. | is where you receiv<br>the login, so you ca<br>ly enter your page l | e or want to receive re<br>n reply to reviews fron<br>ink to import reviews. | views. Connect with Goo<br>n the Public reviews sect<br>We don't import all the r | ogle and<br>clon. For the<br>reviews but the | ł                     |      |
|----------------------------------------------------------------------|----------------------------------------------------------------------------------------------------|---------------------------------------------------------------------|------------------------------------------------------------------------------|-----------------------------------------------------------------------------------|----------------------------------------------|-----------------------|------|
| 😭 Reviews                                                            | All                                                                                                    | E-Commerce                                                          | Restaurants                                                                  | Hospitality                                                                       | Legal                                        | Healthcare            | Ca 💙 |
| <ul> <li>Review Link</li> <li>Analytics</li> <li>Settings</li> </ul> | G                                                                                                    | 0                                                                   |                                                                              |                                                                                   | •                                            | Facebook              |      |
| Integrations<br>Widgets<br>Social                                    | Edit                                                                                                    |                                                                     | Edit                                                                         | Edit                                                                              |                                              | Integrate             |      |
| Notifications                                                        | 6                                                                                                    |                                                                     | *                                                                            | 8                                                                                 |                                              | Doctors               |      |
| SMS Service                                                          | Tripadvisor                                                                                                    | C                                                                   | ustom Integration                                                            | MioDottore                                                                        |                                              | iDoctors<br>Integrate |      |

After hitting the **Integrate** button, you will see on-screen instructions, guiding you through the platform integrating process.

For instance, the following screenshot shows the integration instructions of the Facebook page.

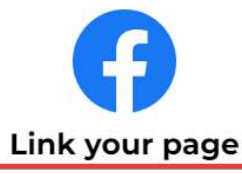

We need to link your business's Facebook page to import reviews. Sign in with the account that manages the page, select your page, and allow access to Online Reviews.

If you've linked other pages before, press "Change Settings" and check the page you want to connect, without removing the others.

Important: Before submitting review requests make sure the "reviews" tab on your Facebook page is active.

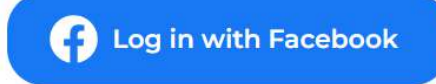

## **Reviews**

Platform feed automatically updates four times a day with new reviews.

On the left sidebar of **Reviews** section, you will see the list of integrated platforms with rating and number of reviews.

Whereas, on the right sidebar you can search and find reviews with entering keywords, filter reviews by *Assessment*, *Type*, *Answer* and *Date*.

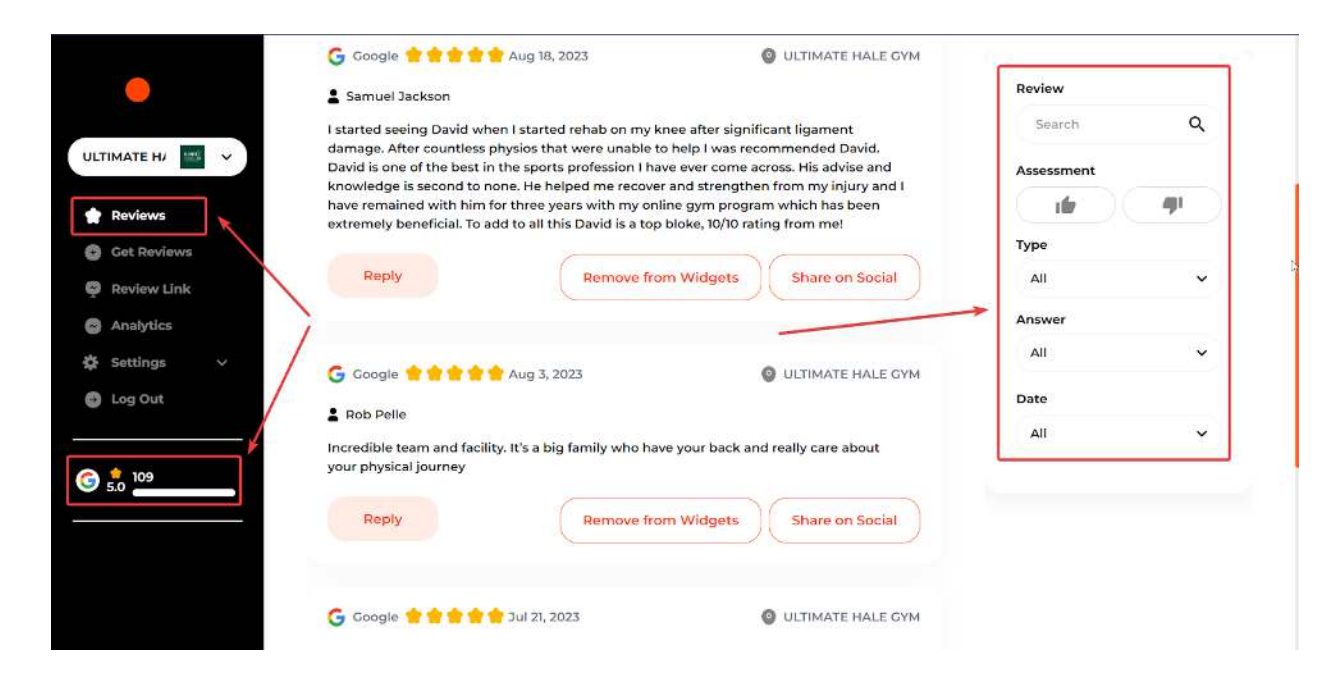

We give you an opportunity to monitor and respond to all reviews right from the platform.

To do so, just go ahead and click **Reply** under each review.

|              | G Google 🔶 🚖 🚖 🖕 Aug 18, 2023 💿 ULTIMATE HALE GYM                                                                                                    | Review     |        |
|--------------|----------------------------------------------------------------------------------------------------|------------|--------|
| 1            | Samuel Jackson                                                                                                    | Search     | Q      |
| мате ни 🔤 🗸  | I started seeing David when I started rehab on my knee after significant ligament<br>damage. After countless physios that were unable to help I was recommended David.<br>David is one of the best in the sports profession I have ever come across. His advise and | Assessment |        |
| Reviews      | knowledge is second to none. He helped me recover and strengthen from my injury and I have remained with him for three years with my online own program which has been                                                                                              | if (       | - 44 C |
| Get Reviews  | extremely beneficial. To add to all this David is a top bloke, 10/10 rating from me!                                                                                                    | Туре       |        |
| Review Link  | Reply Remove from Widgets Share on Social                                                                                                    | All        | ~      |
| Analytics    |                                                                                                    | Answer     |        |
| Settings 🗸 🗸 |                                                                                                    | All        | ~      |
| Log Out      | G Google 😫 🚔 🚔 🚔 Aug 3, 2023 🚳 Ultimate Hale Gym                                                                                                    | Date       |        |
|              | Rob Pelle                                                                                                    | All        | ~      |
| 109<br>5.0   | Incredible team and facility. It's a big family who have your back and really care about<br>your physical journey                                                                                                    |            |        |
|              | Reply Remove from Widgets Share on Social                                                                                                    |            |        |
|              |                                                                                                    |            |        |

**AI Reply** 

We use the latest AI technology to generate AI replies for your reviews, which ultimately saves you time. After clicking Reply on each review, then simply click -AI Reply. The platform automatically generates the reply for your review. If you want AI to generate a new response, simply click a little "reload" button.

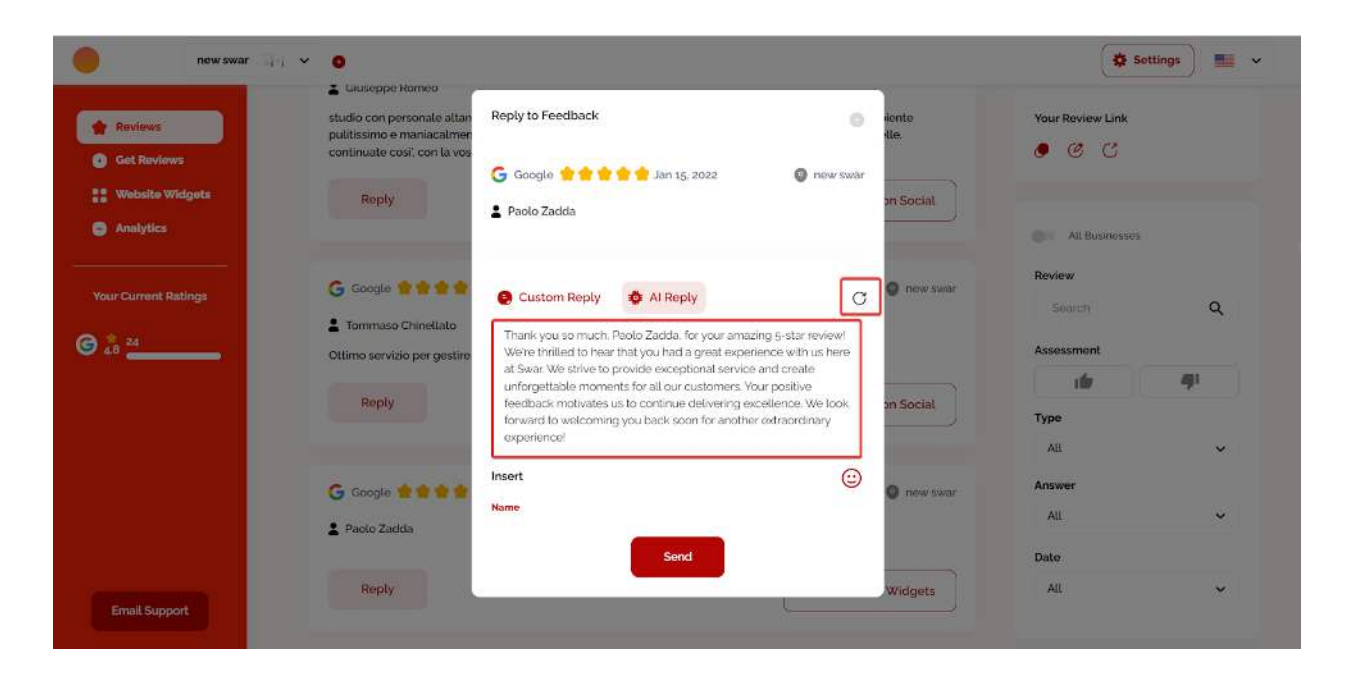

## **Review Link**

Review Link is the link your customers visit for leaving a review. You can customize the review link by clicking **Review Link** on the left sidebar.

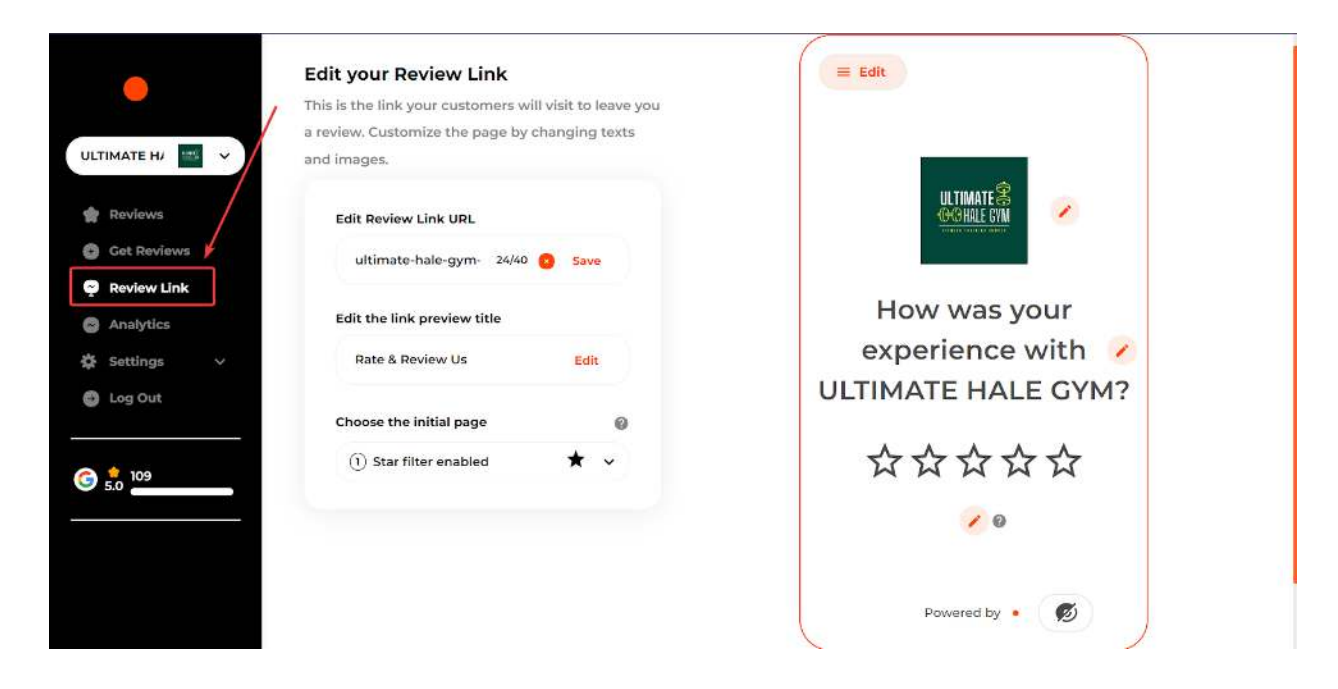

From **Review Link** you can edit review link URL and link preview title.

| ULTIMATE HJ 🔤 🗸                                                              | r <b>Review Link</b><br>ink your customers will visit to leave you<br>istomize the page by changing texts |                                   |
|------------------------------------------------------------------------------|----------------------------------------------------------------------------------------------------|-----------------------------------|
| Reviews Get Reviews Review Link Analytics Edit Review Utim Edit the Edit the | view Link URL<br>nate-hale-gym- 24/40 💿 Save<br>e link preview title<br>& Review Us Edit                  | How was your<br>experience with 🧭 |
| Choose                                                                       | the initial page 🛛 🖗                                                                                      | DLIIMATE HALE GYM?                |

Click **Desktop Image** and then, **a little pencil** icon in the top left corner to update the desktop image. Image size - 720 px x 900 px.

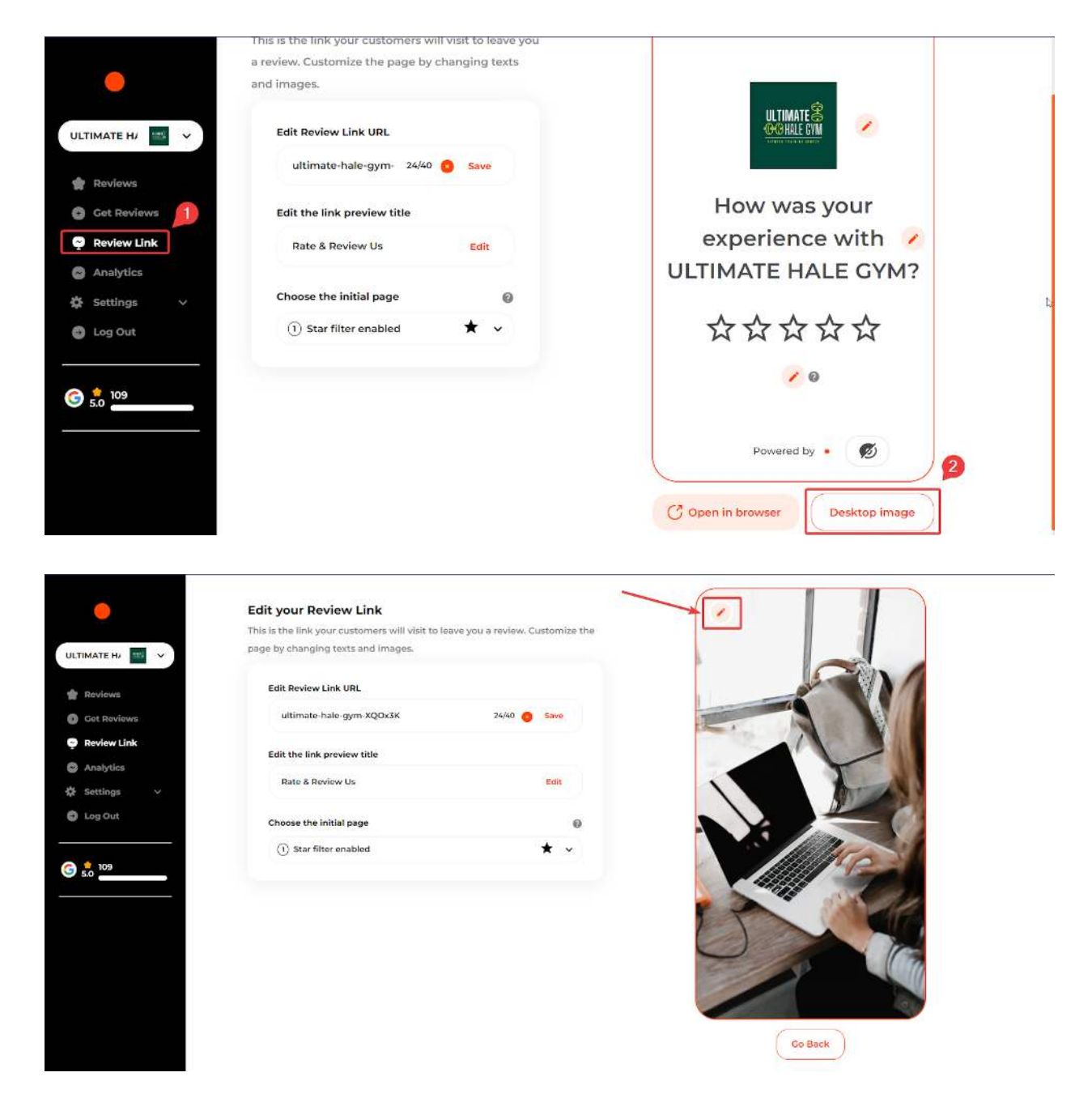

On **Platform Choice** section, you can enable or disable platforms you'd like to showcase on the Review Link.

Once you choose platforms of your choice, make sure to save changes by clicking the green checkmark button.

| ULTIMATE HJ 📧 🗸                                                       | Edit your Review Link<br>This is the link your customers will visit to leave you a review.<br>Customize the page by changing texts and images. | Edit<br>Evaluation<br>2 Distance Chains                                                                                                    |
|-----------------------------------------------------------------------|----------------------------------------------------------------------------------------------------|----------------------------------------------------------------------------------------------------|
| Reviews                                                               | Edit Review Link URL<br>ultimate-hale-gym-XQOx3K 24/40 👩 Save                                                                                  | Negative Feedback     Private Feedback     help us gro     and better serve our customers like y                                                                                                    |
| <ul> <li>Review Link</li> <li>Analytics</li> <li>Settings </li> </ul> | Edit the link preview title Rate & Review Us Edit                                                                                              | E G Google                                                                                                    |
| Log Out                                                               | Choose the initial page        ① Star filter enabled                                                                                           | Image: Private Feedback       Image: Private Feedback       I |
| 5.0                                                                   |                                                                                                    | TellowPages                                                                                                    |
|                                                                       |                                                                                                    | Powered by •                                                                                                    |

**Negative Feedback** section shows the page your customers see when they want to write a

1, 2 or 3-star review. We ask your dissatisfied customer to leave their contact information to follow-up later on, in order to answer their concerns privately.

|             | Customize the page by changing texts an | nd images.   |                    |
|-------------|-----------------------------------------|--------------|--------------------|
|             | contract the page by changing eavily an | n mague      |                    |
| Reviews     | Edit Review Link URL                    |              |                    |
| Get Reviews | ultimate-hale-gym-XQOx3K                | 24/40 👩 Save |                    |
| Review Link | water the state and the state           |              |                    |
| Analytics   | Edit the link preview title             |              |                    |
| Settings V  | Rate & Review Us                        | Edit         | How was your       |
|             |                                         |              | experience with 🧭  |
| Log Out     | Choose the initial page                 | 0            | ULTIMATE HALE CVM2 |
|             | () Star filter enabled                  | * ~          | OETIMATE HALE OTM. |
| 109         |                                         |              |                    |
|             |                                         |              | ××××               |
|             |                                         |              |                    |
|             |                                         |              |                    |
|             |                                         |              |                    |
|             |                                         |              |                    |

| ULTIMATE H/ 📧 🗸                                                        | Edit your Review Link<br>This is the link your customers will visit to leave you a revi<br>Customize the page by changing texts and images. | ew.      | K Edit     LIMATE     Some and the first of the set of the se |
|------------------------------------------------------------------------|----------------------------------------------------------------------------------------------------|----------|----------------------------------------------------------------------------------------------------|
| 😭 Reviews                                                              | Edit Review Link URL<br>ultimate-hale-gym-XQOx3K 24/40 👩 s                                                                                  | ave      | A Negative Feedback     Dois and     Jackbard     Jackbard     Ja |
| <ul> <li>Review Link</li> <li>Analytics</li> <li>Settings v</li> </ul> | Edit the link preview title<br>Rate & Review Us                                                                                             | Edit     | Your name Your email Telephone with are                                                                                                    |
| Log Out                                                                | Choose the initial page (1) Star filter enabled                                                                                             | ©<br>* ~ | NGANGAN.                                                                                                    |
| 6 <u>50</u> 109                                                        |                                                                                                    |          |                                                                                                    |
|                                                                        |                                                                                                    |          | Powered by • Ø                                                                                                    |
|                                                                        |                                                                                                    |          | IP you do not with to address your concerning privately and<br>profer to point a www.click.htmp                                                                                                    |

If your customers want to write a 4 or 5-star review, a Negative Feedback page **will not be presented**.

Showing **Negative Feedback** page / Internalizing negative feedback is optional, and you can disable it by clicking **Review Link** and choose **Star filter disabled**.

|                                                                                                    | Edit your Review Link<br>This is the link your customers will visit to leave you a review.<br>Customize the page by changing texts and images.   | ≡ Edit                                                                                                    |
|----------------------------------------------------------------------------------------------------|----------------------------------------------------------------------------------------------------|----------------------------------------------------------------------------------------------------|
| CITIMATE HJ REVIEWS<br>CEEL REVIEWS<br>Review Link<br>CANalytics<br>Settings<br>Log Out<br>Cont<br>Cont | Edit Review Link URL<br>ultimate-hale-gym-XQOX3K 24/40 Seve<br>Edit the link preview title<br>Rate & Review Us Edit<br>Choose the initial page @ | Leave us a review, it will help us gro<br>and better serve our customers like y<br>G Google<br>Video testimonials<br>Trustpilot<br>VellowPages<br>Powered by |

**Private Feedback** section shows the page your customers see when they want you to leave a private feedback from your review link.

|                           | Edit your Review Link<br>This is the link your customers will visit to leave you a review.<br>Customize the page by changing texts and images. | Edit     Platform Choice     Private Executionski                                                                                                    |
|---------------------------|----------------------------------------------------------------------------------------------------|----------------------------------------------------------------------------------------------------|
| Reviews                   | Edit Review Link URL ultimate-hale-gym-XQOx3K 24/40 👩 Save                                                                                     | Leave us a review, it will help us gro                                                                                                    |
| Review Link     Analytics | Edit the link preview title<br>Rate & Review Us <u>Edit</u>                                                                                    | and better serve our customers like y                                                                                                    |
| t Settings ∨              | Choose the initial page                                                                                                    | = Video testimoniais                                                                                                    |
| 5.0 109                   | U star hiter disabled                                                                                                    | Image: state state |
|                           |                                                                                                    | 8 🛛                                                                                                    |
|                           |                                                                                                    | Powered by •                                                                                                    |

Customers can leave private feedback/rate their recent experience by choosing 1 to 5 stars, filling out a quick form and then click **Send**.

| ULTIMATE H/ 💌 🗸                                                       | Edit your Review Link<br>This is the link your customers will visit to leave you a review.<br>Customize the page by changing texts and images. | Edit     UIMATE     OCHUEOM     Platform Choice     Private Feerthack     View, we are er    |
|-----------------------------------------------------------------------|----------------------------------------------------------------------------------------------------|----------------------------------------------------------------------------------------------|
| 🛊 Reviews                                                             | Edit Review Link URL<br>ultimate-hale-gym-XQQx3K 24/40 🙆 Save                                                                                  | ***                                                                                          |
| <ul> <li>Review Link</li> <li>Analytics</li> <li>Settings </li> </ul> | Edit the link preview title<br>Rate & Review Us Edit                                                                                           | Your name Your email Telephone with are                                                      |
| Log Out                                                               | Choose the initial page  (1) Star filter disabled  (2)                                                                                         | (KEY) EVY                                                                                    |
| 5.0 109                                                               |                                                                                                    |                                                                                              |
|                                                                       |                                                                                                    | Powered by •                                                                                 |
|                                                                       |                                                                                                    | If you do not with to address your concerns privately and prifer to pool a wolver, with them |

#### **Request Reviews**

You can request reviews by clicking **Get Reviews** on the left sidebar and start requesting reviews via SMS, Email, WhatsApp and QR Code.

To send review requests, you can Upload a CSV file or invite customers individually by entering Name and Number/Email manually (to add a new customer, click "Add line").

Make sure you have consent to send messages. Check *I have consent to send messages to this contact* and then click **Request a review.** 

| •                | SMS Email                                             | WhatsApp QR Code            |
|------------------|-------------------------------------------------------|-----------------------------|
|                  | Request reviews via email                             |                             |
| Teviews.         | Invite your customers 3                               | Monthly limits: 🕫           |
| Review Link      | Do you have a list of contacts? <b>O Upload a CSV</b> | 9                           |
| Settings V       | 4 Name:                                               | Email 0                     |
| <b>3</b> 5.0 109 | Add line                                              | Request a review            |
|                  | Edit Template                                         | 🖋 Customize the Review Lini |
|                  | Customize :<br>UHG UHG                                | the sender<br>3/40          |

Once you are in the **Get Reviews** section, just scroll, and you can customize review request templates for SMS, Email and WhatsApp.

You can optionally send an automatic SMS/Email reminder after 3 and/or 7 days if the customer doesn't leave a review on the initial request.

We give you an opportunity to customize SMS/Email reminder templates too.

|                         | 🖨 инс                                                       | UHG 3/11                                                    |
|-------------------------|-------------------------------------------------------------|-------------------------------------------------------------|
| ULTIMATE H/ 🔤 🗸         | Hi andrea                                                   | Customize the message                                       |
| 🎓 Reviews               | Thanks for choosing us. We ask<br>you to leave us a review. | Hi Name,<br>Thanks for choosing us. We ask you to leave     |
| + Get Reviews           | <u>kalcimate-</u><br>hale-gym-XQOx3K                        | us a review.                                                |
| 👰 Review Link           |                                                             | Your link                                                   |
| Analytics               |                                                             |                                                             |
| 🗱 Settings 🗸 🗸          |                                                             | Insert                                                      |
| Log Out                 |                                                             | Company name Name Your link                                 |
| <u>.</u>                |                                                             |                                                             |
| C 2010                  |                                                             |                                                             |
| 5.0                     |                                                             |                                                             |
|                         |                                                             |                                                             |
|                         |                                                             |                                                             |
|                         |                                                             |                                                             |
| s                       | end an automatic SMS reminder ev                            | ery 3 and/or 7 days if the customer did not leave           |
|                         | review.                                                     | ~~ ···· 2000                                                |
|                         |                                                             |                                                             |
|                         | Trigger reminders after 3 days                              | Trigger reminders after 7 days                              |
| Doutour                 |                                                             |                                                             |
| Cat Davisure            | Customize the message                                       | Customize the message                                       |
| Get Reviews             | Hi Name,                                                    | Hi Name,                                                    |
| Review Link             | Thanks for choosing us. We ask you to<br>leave us a review. | Thanks for choosing us. We ask you to<br>leave us a review. |
| Analytics               | Your link                                                   | Your link                                                   |
| 🛱 Settings 🗸 🗸          |                                                             |                                                             |
| Log Out                 |                                                             |                                                             |
|                         | Insert                                                      | Insert                                                      |
| € <sup>109</sup><br>5.0 | Company name Name Your link                                 | Company name Name Your link                                 |
|                         |                                                             |                                                             |
|                         |                                                             |                                                             |
|                         |                                                             |                                                             |

## Website Widgets

We have five types of website widgets (Carousel, Feed, Video, Pop-up, Badge) showcasing 4 and 5-star reviews with text on the customer's website.

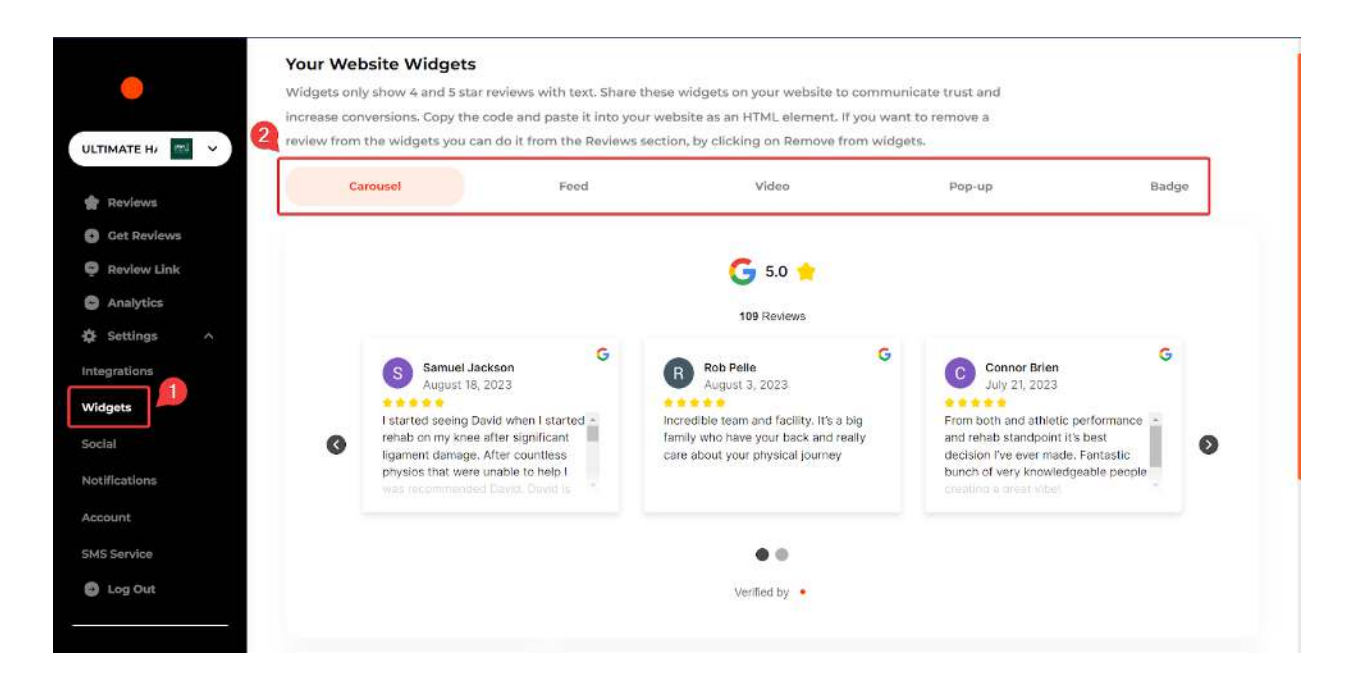

You can scroll down and further customize website widgets using different filters: **Remove "Verified By"** on the website widget, **Dark mode**, **Hide scores** of the integrated review platforms, **Hide profile photos** of the reviewers, **Hide "leave a review"** of the website widget.

After choosing your favorite website widget type with customization, simply copy the HTML code and paste it on your website.

|                                                                      |                                                                                                    | 109 Reviews                                                                                                    |                                                                                                    |
|----------------------------------------------------------------------|----------------------------------------------------------------------------------------------------|----------------------------------------------------------------------------------------------------|----------------------------------------------------------------------------------------------------|
| ULTIMATE H/ 📰 🗸                                                      | <ul> <li>Samuel Jackson<br/>August 18, 2023</li> <li>I started seeing David when I starte<br/>rehab on my knee after significant<br/>ligament damage. After countiess<br/>physios that were unable to help I<br/>was recommended David. David is</li> </ul> | G Rob Pelie<br>August 3, 2023<br>Incredible team and facility. It's a big<br>family who have your back and really<br>care about your physical journey | Connor Brien<br>July 21, 2023<br>From both and athletic performance<br>and rehab standpoint it's best<br>decision I've ever made. Fantastic<br>bunch of very knowledgeable people<br>creations of the structure |
| <ul> <li>Review Link</li> <li>Analytics</li> <li>Settings</li> </ul> |                                                                                                    | Vertfied by •                                                                                                    |                                                                                                    |
| Integrations                                                         |                                                                                                    |                                                                                                    |                                                                                                    |
|                                                                      |                                                                                                    |                                                                                                    |                                                                                                    |
| Widgets                                                              | Filters                                                                                                    | HTML Code                                                                                                    |                                                                                                    |
| Widgets<br>Social<br>Notifications                                   | Filters Remove "Verified by" Dark mode                                                                                                    | HTML Code                                                                                                    | = document.createElement{"script"]sc.setAttribute{"defr                                                                                                    |
| Widgets<br>Social<br>Notifications<br>Account                        | Filters Remove "Verified by" Dark mode Hide scores                                                                                                    | HTML Code<br>(divid="wid_1698662515110"> <acript>sc<br/>Copy this code and paste it as HTML element</acript>                                          | = document.createElement("script"];sc.setAttribute("defr                                                                                                    |
| Widgets<br>Social<br>Notifications<br>Account<br>5M5 Service         | Filters Remove "Verified by" Dark mode Hide scores Hide profile photos                                                                                                    | HTML Code<br><pre></pre>                                                                                                    | = document.createElement("script")sc.setAttribute("defr .                                                                                                    |

## **Social Sharing**

With the social sharing feature, you can connect your Facebook/Instagram accounts and customize the post template.

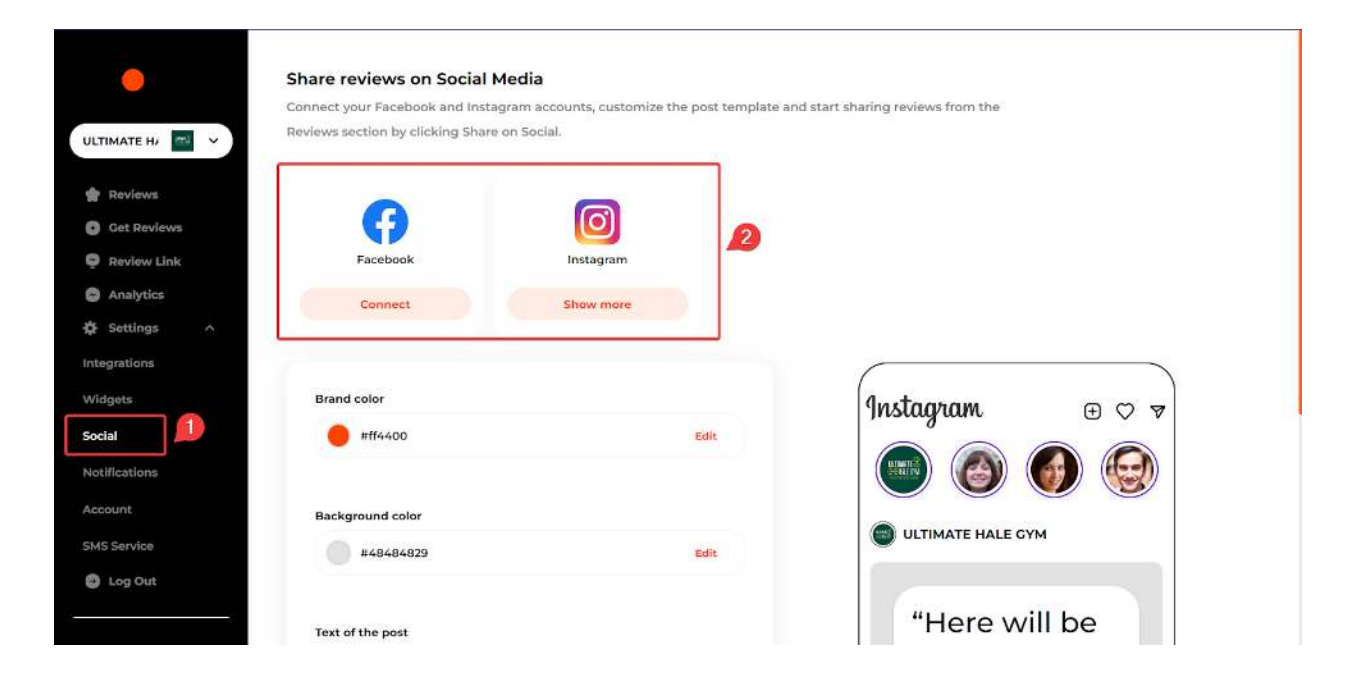

Now go ahead and start sharing reviews by clicking **Share on Social** under each review.

| <u></u>    | G Google 🚖 😭 😭 😭 Aug 18, 2023                                                                      | O UL                                                                                           | TIMATE HALE GYM                 | Review        |    |
|------------|----------------------------------------------------------------------------------------------------|------------------------------------------------------------------------------------------------|---------------------------------|---------------|----|
|            | Samuel Jackson                                                                                     |                                                                                                |                                 | Search        | Q  |
| ате ни 🔤 🖌 | I started seeing David when I started rehab on m                                                   | ly knee after significant ligament damage. A<br>Inded David, David is one of the best in the s | fter countless                  | Assessment    |    |
| eviews     | I have ever come across. His advise and knowled<br>from my injury and I have remained with him for | ge is second to none. He helped me recover<br>three years with my online gym program w         | and strengthen<br>hich has been | ( <b>16</b> ) | di |
| et Reviews | extremely beneficial. To add to all this bavid is a                                                | top bloke, toy to facing from mer                                                              |                                 | Туре          |    |
| eview Link | Reply                                                                                              | Remove from Widgets 5                                                                          | hare on Social                  | All           | ~  |
| nalytics   |                                                                                                    |                                                                                                |                                 | Answer        |    |
| ettings 🗸  |                                                                                                    |                                                                                                |                                 | All           | ~  |
| og Out     | 🜀 Google 🔶 🚖 會 🍟 🏫 Aug 3, 2023                                                                     | O UL                                                                                           | TIMATE HALE GYM                 | Date          |    |
|            | L Rob Pelle                                                                                        |                                                                                                |                                 | All           | ~  |
| 100        | Incredible team and facility. It's a big family who                                                | have your back and really care about your p                                                    | hysical journey                 |               |    |
|            | Reply                                                                                              | Remove from Widgets S                                                                          | hare on Social                  | Q.            |    |
|            | 🔓 Google 🔶 🚖 🛉 🛉 🛉 Jul 21, 2023                                                                    | © UL                                                                                           | TIMATE HALE GYM                 |               |    |
|            | La Connor Brien                                                                                    |                                                                                                |                                 |               |    |
|            | 1.7. 1998 W STREAM                                                                                 |                                                                                                |                                 |               |    |

# Analytics

The Analytics section enables you the opportunity to visualize your growth with charts, populated with data that's updated once a day.

Analytics section shows Number of **New Public Reviews**; **Reviews Growth** chart, representing the number of reviews over time; **Average Rating Growth** representing the average of the reviews over time, which have been normalized on a scale from 1 to 5.

#### Reviews Funnel consists of:

Invites Sent: Total number of email, SMS and WhatsApp campaigns sent in the selected time frame.

Total Visits: The total number of visits to your Review Link in the selected time frame.

QR Code Visits: the total number of visits to the Review Link deriving from the QR code in the selected time frame.

New Public Reviews: reviews on public platforms (e.g. Google) in the selected time frame. Video reviews and private reviews are excluded.

Negative Feedbacks: private reviews resulting from negative customer experiences in the selected time frame.

|              | Analytics<br>Monitor how your online reputation is imp | roving over time. The reported data is updated once a day.                         |
|--------------|--------------------------------------------------------|------------------------------------------------------------------------------------|
| Reviews      | Last 7 Days                                            | Reviews Growth 👩                                                                   |
| Get Reviews  | <del>(+</del> 0)                                       | 137                                                                                |
| Review Link  | New Public Reviews                                     | 130                                                                                |
| Analytics    | Mumber of New Dublic Devices                           | 120                                                                                |
| F Settings ∨ | 0     5                                                | 110                                                                                |
| Log Out      | 4 0                                                    | 100                                                                                |
| <b>*</b> 109 | 3 0                                                    | 90                                                                                 |
| 5.0          | 2 0                                                    | 80                                                                                 |
|              | 1 0                                                    | 74<br>October 24 October 25 October 26 October 27 October 28 October 29 October 30 |

# Notifications

To receive email notifications for new reviews, please go to **Settings,** then click **Notifications.** 

Make sure **Notifications** toggle is on. Then go ahead and enter your email in the following fields: *Email for notifications* and *Email for replies to review requests*.

| Reviews                                                                                         |                                                                                         |
|-------------------------------------------------------------------------------------------------|-----------------------------------------------------------------------------------------|
| Get Reviews Email not                                                                           | tifications and replies                                                                 |
| Get notified                                                                                    | whenever you receive a new review on the integrated platforms, a negative feedback or a |
| video testim                                                                                    | ionial. Edit the email your clients will reply to when receiving review requests.       |
| Settings ^ Notification                                                                         | ions 🕄 👝                                                                                |
| itegrations Email for                                                                           | notifications                                                                           |
| /idgets                                                                                         | Edit                                                                                    |
| ocial (2)                                                                                       |                                                                                         |
| otifications                                                                                    |                                                                                         |
| ecount Email for                                                                                | replies to review requests                                                              |
| MS Service                                                                                      | Edit                                                                                    |
| Dog Out                                                                                         |                                                                                         |
|                                                                                                 |                                                                                         |
| 109                                                                                             |                                                                                         |
| 5.0                                                                                             |                                                                                         |
|                                                                                                 |                                                                                         |
| tegrations<br>fdgets<br>coial 2<br>otifications<br>ccount<br>MS Service<br>b 5:0 109<br>5:0 109 | notifications Edit Edit Edit Edit Edit                                                  |

## **SMS Service**

SMS Service enables you to connect your own messaging provider to send SMS review requests. If you are sending SMS to United States numbers, your connected phone must have an approved 10DLC or toll-free campaign.

To access SMS service, click  $\textbf{Settings} \rightarrow \textbf{SMS}$  Service

Set up Twilio by entering **Account SID** and **Auth Token.** Once you're done, click **Save** to save changes.

| Reviews     Get Reviews     Review Link     Apolytics | SMS Service<br>Connect your own messaging provider to send SMS review requests. If you are sending SMS to United<br>States numbers, your connected phone must have an approved 10DLC or toll-free campaign. |
|-------------------------------------------------------|----------------------------------------------------------------------------------------------------|
| Settings                                              | Setup Twilio<br>Connect your Twilio account to send SMS with your own Twilio phone<br>number. To register a 10DLC campaign via Twilio click here.                                                           |
| Social<br>Notifications<br>Account<br>SMS Service     | Account SID Auth Token                                                                                                    |
| G 50 109                                              | Reset All<br>Save                                                                                                    |

You can also set up Telnyx by entering the Api Key and click **Save**.

|               | Andread States at                                                                                                    |
|---------------|----------------------------------------------------------------------------------------------------|
| Reviews       | SMS Service                                                                                                    |
| Get Reviews   | Connect your own messaging provider to send SMS review requests. If you are sending SMS to United                                               |
|               | States numbers, your connected phone must have an approved 10DLC or toll-free campaign.                                                         |
| Review Link   |                                                                                                    |
| Analytics     | Twilio Telnyx                                                                                                    |
| 🔅 Settings 🗠  |                                                                                                    |
| Integrations  | Setup Tenyx                                                                                                    |
| Widgets       | Connect your Telnyx account to send SMS with your own Twilio phone<br>number. To register a 10DLC campaign via Telnyx <mark>click here</mark> . |
| Social        |                                                                                                    |
| Notifications | Api Key                                                                                                    |
| Account 2     |                                                                                                    |
| SMS Service   | Reset All                                                                                                    |
| C Law Out     |                                                                                                    |
|               |                                                                                                    |
|               |                                                                                                    |
| G 50 109      |                                                                                                    |
|               |                                                                                                    |
|               |                                                                                                    |
|               |                                                                                                    |